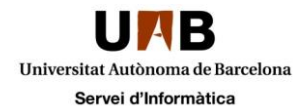

# Accés a la Xarxa Privada Virtual amb l'aplicació FortiClient

**AVÍS:** comproveu si teniu alguna versió de FortiClient al vostre ordinador i en cas afirmatiu, abans de començar caldrà que el desinstal·leu. **La versió mínima ha de ser 7.0.2.** 

Si ja teniu aquesta versió o superior podeu passar a l'apartat 2. Configuració de la connexió.

- 1. Instal·lació del client per Windows
- 2. Configuració de la connexió Windows
- 3. Instal·lació i configuració en altres dispositius

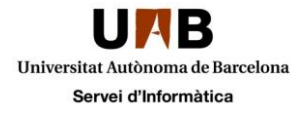

### Instal·lació del client per Windows

Per connectar la XPV la primera vegada cal primer instal·lar el client FortiClient i configurar la sessió de xpv.uab.cat.

Per començar, accediu a la web <u>https://xpv.uab.cat</u> i fer clic al botó "Single Sign-on".

| Please Login       |  |
|--------------------|--|
| Username           |  |
| Password           |  |
| Login              |  |
| Launch FortiClient |  |
| Single Sign-On     |  |

Us demanarà que us valideu amb el vostre compte de la UAB, indiqueu el vostre <u>NIU@uab.cat</u>, i feu clic a "Siguiente".

| ► UAB<br>Iniciar sesión        |  |
|--------------------------------|--|
| NIU@uab.cat                    |  |
| ¿No puede acceder a su cuenta? |  |
| Correo y servicios en la nube  |  |
| Q Opciones de inicio de sesión |  |

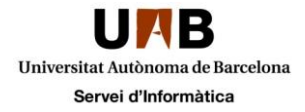

A continuació indiqueu la vostra contrasenya i feu clic a "Iniciar sesión".

| ←@uab.cat                     |
|-------------------------------|
| Escribir contraseña           |
| Contraseña                    |
| He olvidado mi contraseña     |
| Iniciar sesión                |
|                               |
| Correo y servicios en la nube |

Per seguir haureu de validar el segon factor de validació que dependrà de quin tingueu configurat, en el nostre exemple, a través de l'aplicació "Microsoft Authenticator".

٦

| Ø            | ☑ UAB<br>@uab.cat                                                                            |
|--------------|----------------------------------------------------------------------------------------------|
| Ap<br>se:    | orobar la solicitud de inicio de<br>sión                                                     |
| Û            | Abra la aplicación de Microsoft Authenticator y<br>apruebe la solicitud para iniciar sesión. |
| No i<br>este | ouedo usar mi aplicación Microsoft Authenticator en<br>momento                               |
| Más          | información                                                                                  |
| Cori         | reo y servicios en la nube                                                                   |

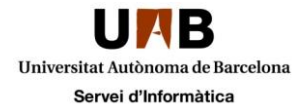

Us demanarà si voleu mantenir la sessió iniciada, feu clic a "No".

| @uab.cat                                                                        |
|---------------------------------------------------------------------------------|
| ¿Quiere mantener la sesión<br>iniciada?                                         |
| Haga esto para reducir el número de veces que se le solicita que inicie sesión. |
| No volver a mostrar                                                             |
| No Sí                                                                           |
| Correo y servicios en la nube                                                   |

Una vegada estigueu dintre de la pàgina cal que aneu al menú "Download Forticlient" i seleccioneu en quin sistema operatiu l'instal·lareu. En el nostre exemple, seleccionarem Windows.

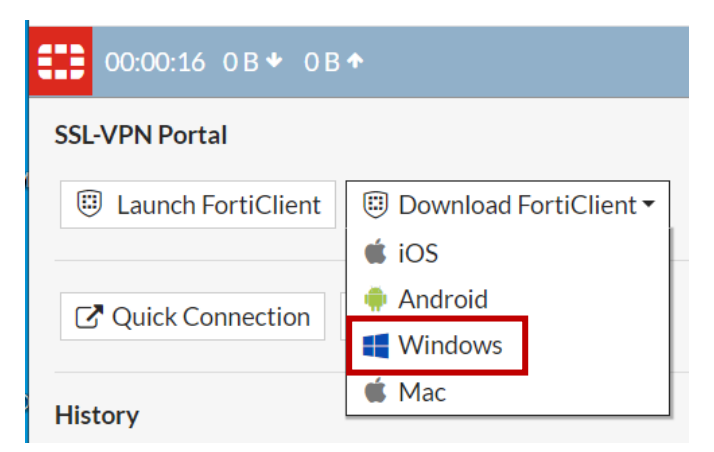

Us carregarà aquesta pàgina i heu d'escollir la versió corresponent al vostre sistema operatiu, feu clic a "Download".

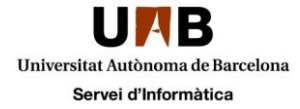

#### **FortiClient VPN**

The VPN-only version of FortiClient offers SSL VPN and IPSecVPN, but does not include any support. Download the best VPN software for multiple devices. **Remote Access** Download VPN for Download VPN for MacOS Download VPN for Linux SSL VPN with MFA Windows IPSEC VPN with MFA DOWNLOAD DOWNLOAD .rpm DOWNLOAD Download VPN for Android Download VPN for Linux Download VPN for iOS DOWNLOAD DOWNLOAD .deb DOWNLOAD

Començarà a fer la descàrrega i en acabar caldrà que l'executeu per començar la instal·lació.

| FortiClient Instalador Estado Descargando imagen (32%) Cancelar                                                                                                    |
|----------------------------------------------------------------------------------------------------|
| Una vegada acabi la descarrega <b>recordeu tancar la sessió de la web <u>https://xpv.uab.cat</u>.<br/>Només tancant el navegador no s'allibera la sessió, cal que feu logout.</b> |
| $\leftarrow$ $\rightarrow$ $\bigcirc$ $\bigcirc$ https://xpv.uab.cat/sslvpn/portal.html#/ $\bigcirc$ $\checkmark$ $\checkmark$ $\bigcirc$ $\cdots$                                |
| 00:00:44 0B + 0B + 0B + ○B + ○                                                                                                    |
| SSL-VPN Portal                                                                                                    |
| Launch FortiClient       Image: Download FortiClient                                                                                                    |
| C* Quick Connection + New Bookmark                                                                                                    |
| History                                                                                                    |

Ara comença el procediment d'instal·lació, cal que accepteu l'acord de llicència i feu clic a "Next".

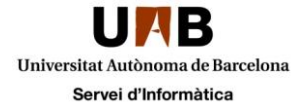

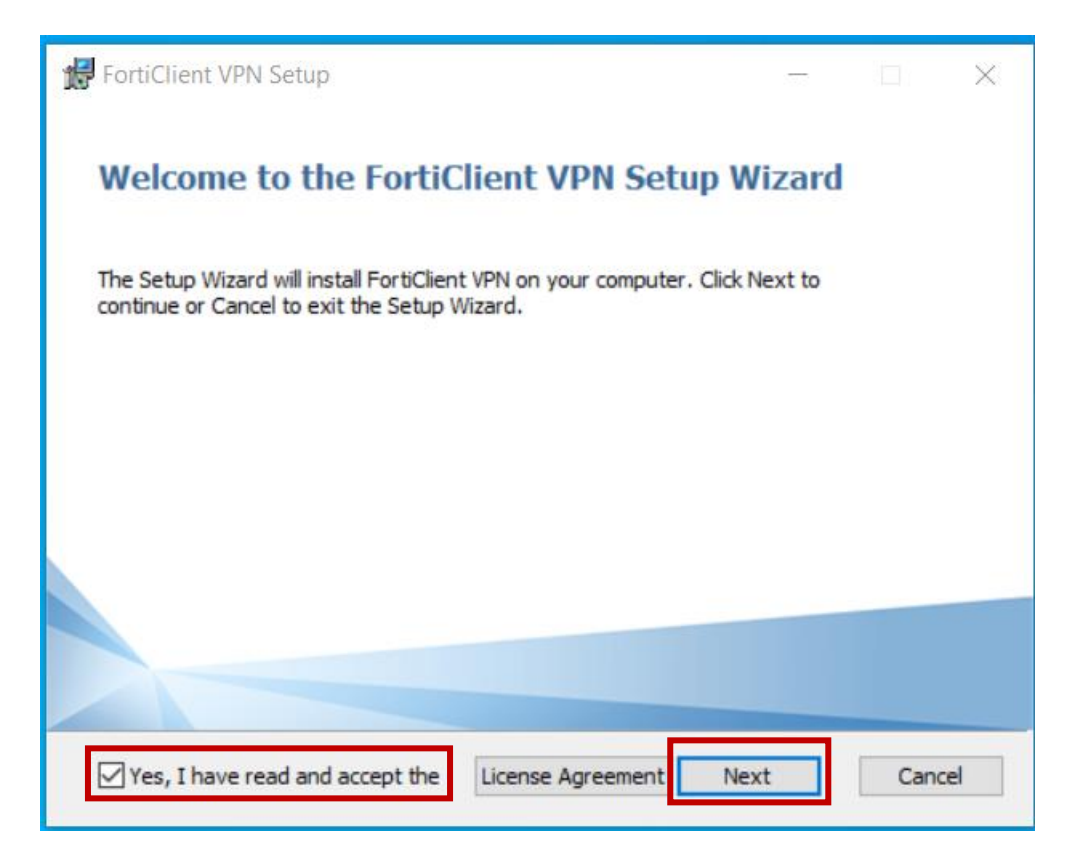

#### Feu clic a "Next" a la següent pantalla:

| 记 FortiClient VPN Setup                                                                          |              |     | $\times$ |
|--------------------------------------------------------------------------------------------------|--------------|-----|----------|
| <b>Destination Folder</b><br>Click Next to install to the default folder or click Change to choo | ose another. | 4   |          |
| Install FortiClient VPN to:                                                                      |              |     |          |
| C:\Program Files\Fortinet\FortiClient\FortiClient VPN\<br>Change                                 |              |     |          |
| Back                                                                                             | Next         | Can | cel      |

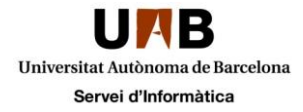

I inicieu la instal·lació fent clic a "Install".

| 记 FortiClient VPN Setup                                                                                                    | —         |     | $\times$ |
|----------------------------------------------------------------------------------------------------|-----------|-----|----------|
| Ready to install FortiClient VPN                                                                                                |           | 4   |          |
| Click Install to begin the installation. Click Back to review or change installation settings. Click Cancel to exit the wizard. | any of yo | bur |          |
|                                                                                                    |           |     |          |
| Back Install                                                                                                    |           | Can | cel      |

Quan acabi la instal·lació us apareixerà aquesta finestra, cal que feu clic a "Finish".

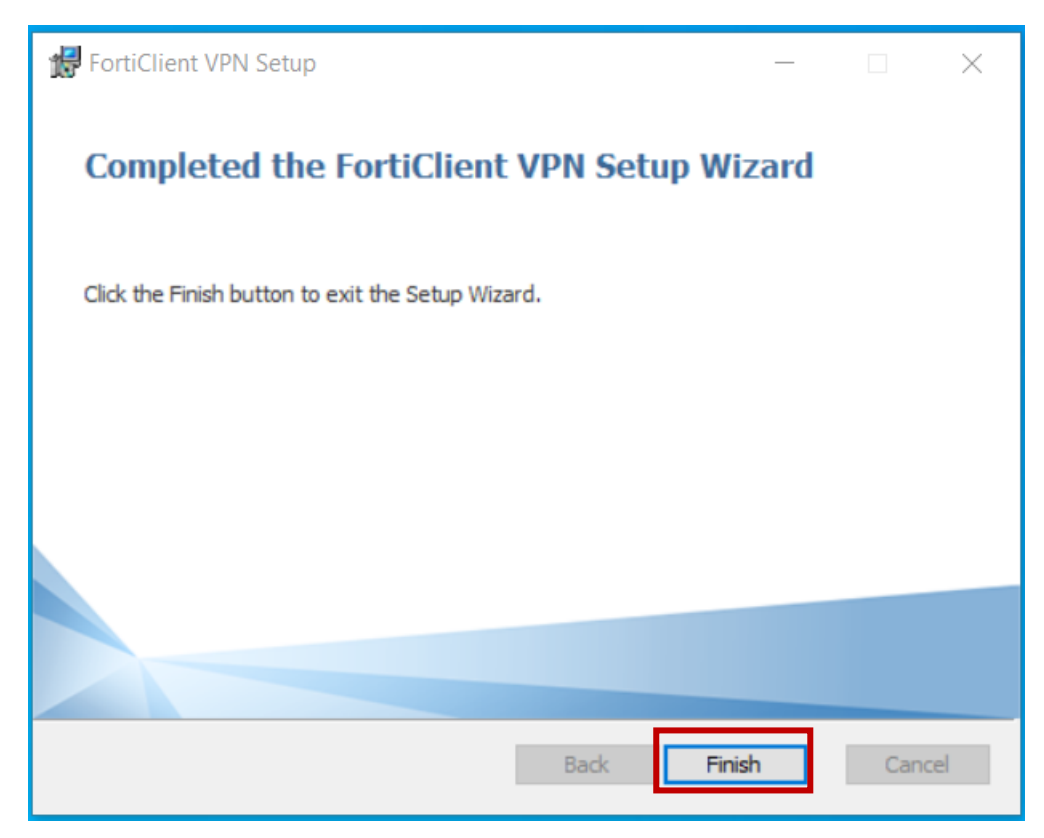

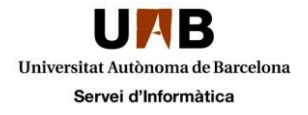

# Configuració de la connexió

Ara cal que configurem la sessió de connexió, seguint les següents instruccions, obriu el programari "FortiClient", marqueu l'acord de llicència i feu clic a "I accept".

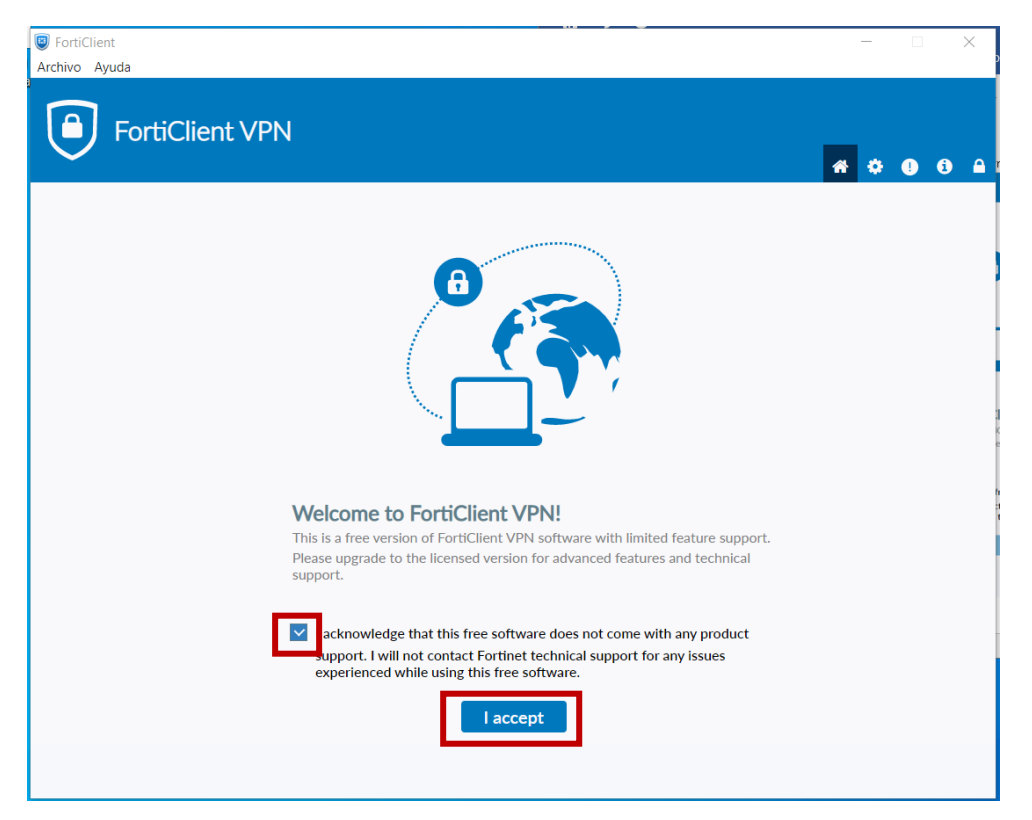

Per començar la configuració feu clic a "Configurar VPN".

| FortiClient     Archivo Ayuda                                                            | - 🗆 X          |
|------------------------------------------------------------------------------------------|----------------|
| FortiClient VPN                                                                          | <b>#</b> © 0 A |
| Upgrade to the full version to access additional features and receive technical support. |                |
|                                                                                          |                |
| <u>Configurar VPN</u>                                                                    |                |
|                                                                                          |                |

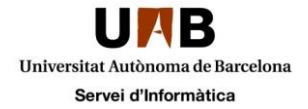

A la següent pantalla us demanarà que ompliu la següent informació:

- Nombre de conexión: XPV UAB
- Gateway Remoto: xpv.uab.cat

I heu de seleccionar les opcions:

- Personalizar puerto 443
- Enable Single Sign On (SSO) for VPN Tunnel

A continuació feu clic a "Guardar".

| FortiClient                                               |                                                          | - 🗆 X            |
|-----------------------------------------------------------|----------------------------------------------------------|------------------|
| FortiClient VPN                                           |                                                          | <b>* * 0</b> 6 A |
| Upgrade to the full version to access additional features | and receive technical support.                           |                  |
| Nueva Conexió                                             | n VPN                                                    |                  |
| VPN                                                       | VPN SSL VPN IPsec XML                                    |                  |
| Nombre de Conexión                                        | XPV UAB                                                  |                  |
| Descripción                                               |                                                          |                  |
| Gateway Remoto                                            | xpv.uab.cat                                              |                  |
|                                                           | Personalizar puerto 443                                  |                  |
|                                                           | Enable Single Sign On (SSO) for VPN Tunnel               |                  |
|                                                           | Use external browser as user-agent for saml user authent | ication          |
|                                                           | Cancelar Guardar                                         |                  |
|                                                           |                                                          |                  |
|                                                           |                                                          |                  |
|                                                           |                                                          |                  |
|                                                           |                                                          |                  |
|                                                           |                                                          |                  |
|                                                           |                                                          |                  |
|                                                           |                                                          |                  |
|                                                           |                                                          |                  |

I ja us mostrarà la pàgina de connexió, feu clic a SAML Login i valideu-vos amb el vostre usuari corporatiu.

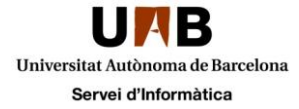

| FortiClient     Archivo Ayuda                                                            | - |   | ] | $\times$ |
|------------------------------------------------------------------------------------------|---|---|---|----------|
| FortiClient VPN                                                                          | * | : | i |          |
| Typicade to the run version to access additional features and receive technical support. |   |   |   |          |

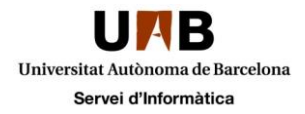

## Instal·lació i configuració en altres dispositius

Si voleu fer servir la XPV amb algun dispositius mòbils (Android, IOS) cal que busqueu a la PlayStore **l'aplicació FortiClient VPN gratuïta**.

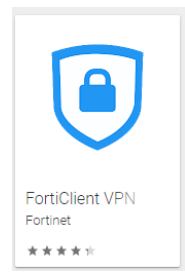

Per configurar-ho els paràmetres que heu de fer servir són:

- Nom de conexió: XPV UAB
- Gateway Remot: xpv.uab.cat
- Port: 443
- Habilitar Single Sign: On: SSO Enable

Per la resta de Sistemes Operatius cal que us descarregueu el client corresponent al SO al que feu referència i el configureu amb els paràmetres indicats en aquesta guia.

En el cas dels equips MAC, cal que tingueu en compte que el client necessari per a accedir a la XPV és compatible amb les ultimes versions de MAC (Monterey (12.1), Big Sur (11.6[.2]) i Catalina (10.15[.7])) teniu més informació sobre els paràmetres de configuració de la seguretat en aquest enllaç <u>https://docs.fortinet.com/document/forticlient/7.0.2/macos-release-</u><u>notes/223986/special-notice</u>

Us recordem que el CAS no dona suport a SO no homologats.